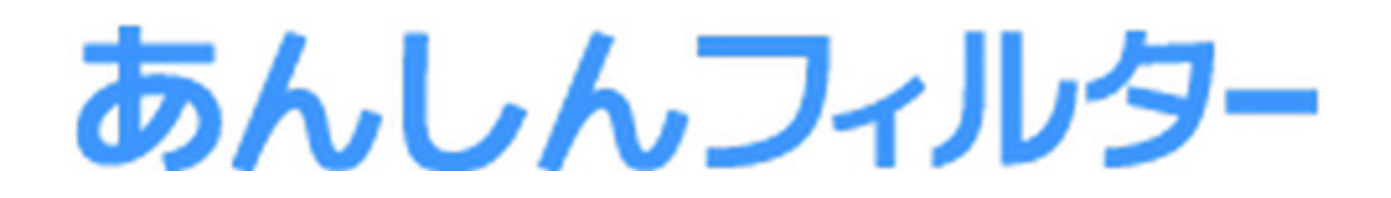

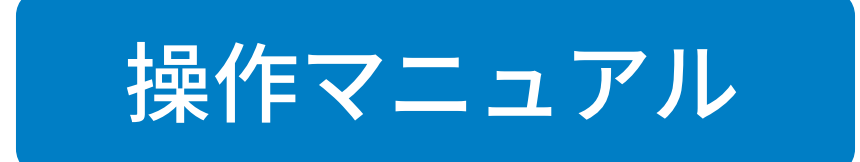

# - スマホ版 -

#### 第4章

お子さまからの解除のリクエストについて

## 凡例と目次について

#### ■ アイコン凡例

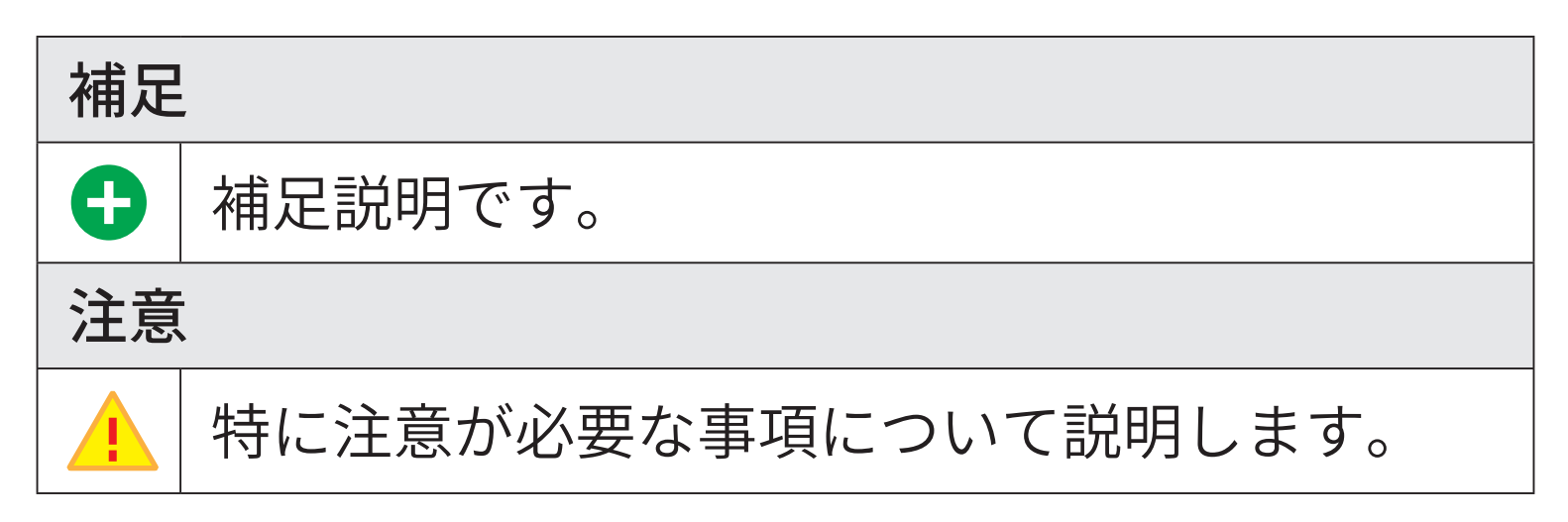

#### ■機能の分類の凡例

| Android 版・ケータイ版           |
|---------------------------|
| Android 版・ケータイ版でご利用になれます。 |
| Android 版のみ               |
| Android 版でのみ、ご利用になれます。    |
| iOS版のみ                    |
| iOS 版でのみ、ご利用になれます。        |

#### ■ 目次について

目次にある各項目を選択していただくことで、対 象のページへ移動できます。 ただし、ご覧いただく環境によっては、選択して も移動できない場合があります。

| 2 | ••••• | お子さまからの解除のリクエストについて  | 第4章 |
|---|-------|----------------------|-----|
| 2 |       | お子さまから解除のリクエストを出す    | 4-1 |
| 4 | 3     | お子さまからの解除のリクエストを許可する | 4-2 |

## 第4章 お子さまからの解除のリクエストについて

## 4-1 お子さまから解除のリクエストを出す

下記の操作が行われた場合、「あんしんフィルター」 のブロック画面が表示されます。

- 利用時間の制限で設定した利用禁止時間に使用 した場合
- ウェブのフィルタリングで禁止しているページ
   を閲覧した場合
- アプリのフィルタリングで禁止しているアプリ
   を利用した場合

(Android 版・ケータイ版のみ)

表示されたブロック画面の[見たい!]ボタン、 または[使いたい!]ボタンを選択することでお 子さまから解除のリクエストを出すことができま す。

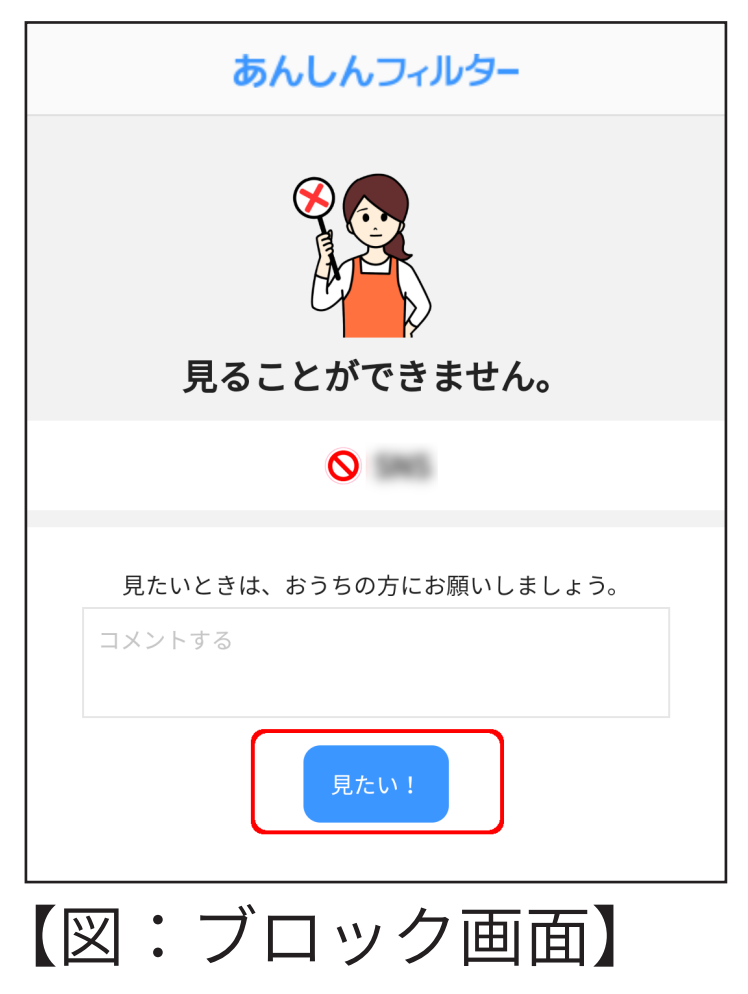

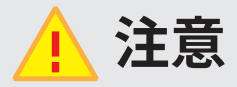

- アプリのフィルタリングは Android 版・ケータイ 版の機能です。
- 解除のリクエストを表示するには、管理者のメール アドレス、パスワードの登録が必要です。
   登録が済んでいない場合は、【1-2-1 メールアドレス、パスワードを後から登録する】をご覧ください。
   【1-2-1 メールアドレス、パスワードを後から登録する】をご覧いただくには、本マニュアルをダウンロードしたページから「第1章「あんしんフィルター」を利用する」のマニュアルをダウンロードしてください。

## 🗗 補足

32 文字以内で見たい理由、または使いたい理由をつ けて保護者へ解除のリクエストを出すことができま す。 4-2 お子さまからの解除のリクエストを許可する

保護者は管理サイトで、お子さまからの解除のリ クエストを許可できます。

#### ◯ STEP1

「リクエストがある場合、管理サイトのトップ ページに「解除リクエストがあります」と表示 されますので、[確認]を選択します。

| あんしんフィルター                              | ×= |
|----------------------------------------|----|
| ★即 ▲お子さまの                              | 選択 |
|                                        |    |
| ① 解除リクエストがあります                         | 確認 |
| 今のフィルタリング設定                            |    |
| フィルター強度                                |    |
| <b>小学生</b><br>低年齢の子供でも安心のコンテンツが利用できます。 | 変更 |
| 利用時間の制限                                |    |
| 設定済み                                   | 変更 |

## ⊖ STEP2

## リクエストにチェックを入れ、[許可する]また は[拒否する]を選択します。

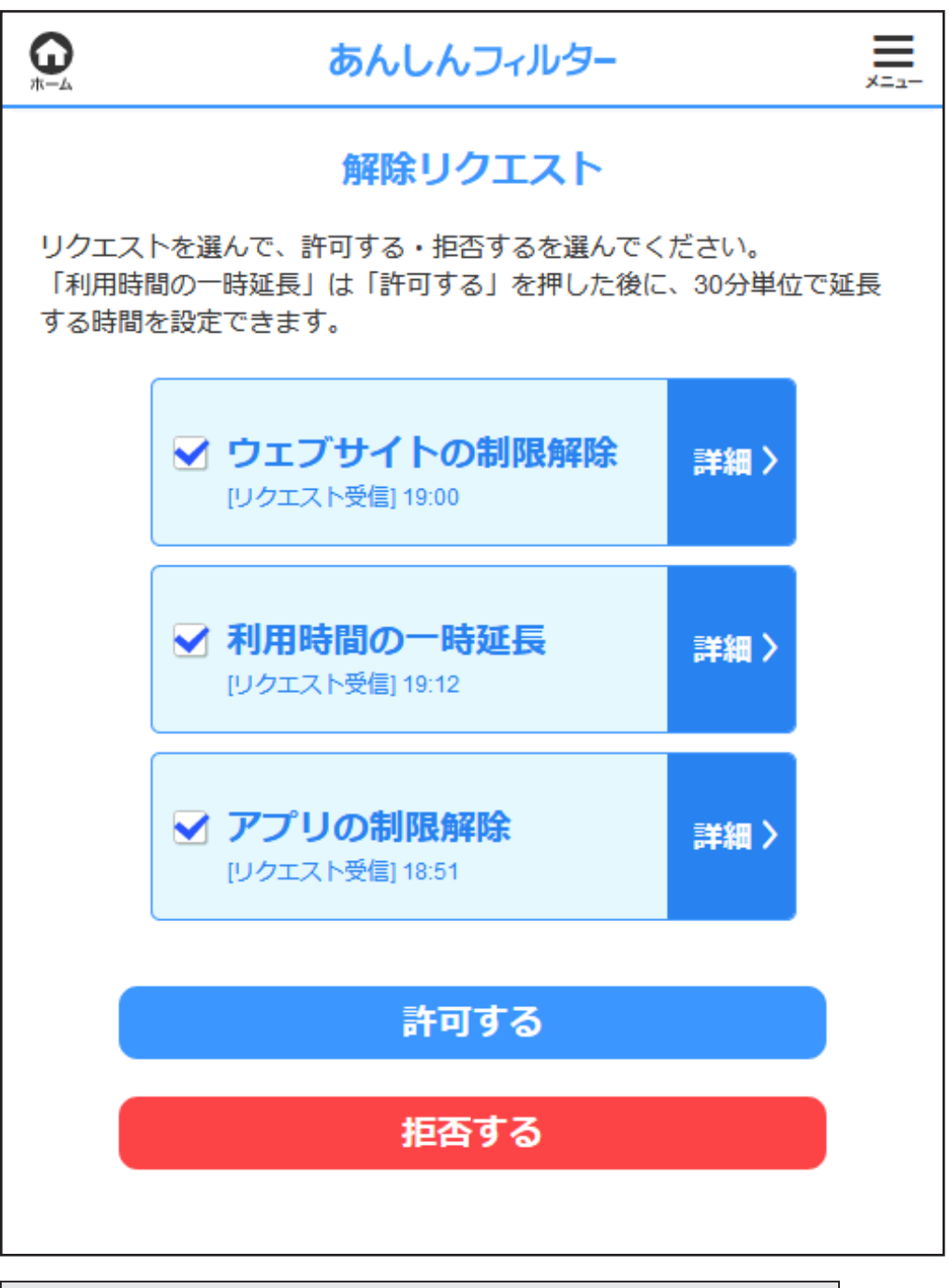

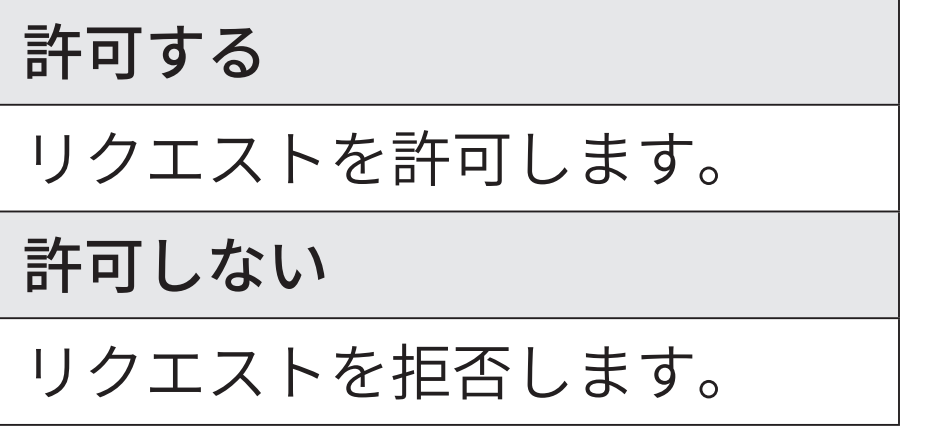

#### 

選択した内容の確認が表示されますので、[OK] を選択します。

#### 

選択した結果が表示されますので、[OK] を選択 します。

#### 1 注意

利用時間制限の解除リクエストの場合、利用を許可する時間を選択する画面が表示されますので、時間を選択します。

| <b>6</b> | あんしんフィルター    | ,<br>*==- |
|----------|--------------|-----------|
|          | 利用時間の一時延長    |           |
| 延長する     | ら時間を選んでください。 |           |
|          | 10:30まで延長    |           |
|          | 11:00まで延長    |           |
|          | 11:30まで延長    |           |
|          | 12:00まで延長    |           |
|          | 12:30まで延長    |           |
|          | 13:00まで延長    |           |
|          |              |           |

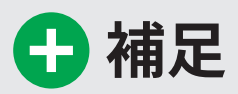

解除のリクエストを許可した場合、以下のとおり 扱われます。

ウェブのフィルタリングでブロックされ、解除の リクエストで許可した場合

許可したURLが[見せてよいウェブサイトの設定] に追加されます。

[見せてよいウェブサイトの設定]の詳細は、【2-6-1 見せてよいウェブサイトの設定をする】をご 覧ください。

ホワイトリストが有効でブロックされ、解除のリ クエストで許可した場合

許可した URL が [ホワイトリスト(上級者用)] に追加されます。

[ホワイトリスト(上級者用)]の詳細は、【2-3-3 登録したウェブサイトのみ表示する (ホワイトリ スト)】をご覧ください。

アプリのフィルタリングでブロックされ、解除の リクエストで許可した場合

許可したアプリの[アプリの設定]が[禁止しない] に変更されます。

[ アプリの設定 ] の詳細は、【2-7 個別にアプリの 設定をする】をご覧ください。

【2-3-3 登録したウェブサイトのみ表示する(ホワイトリスト)】、【2-6-1 見せてよいウェブサイトの設定をする】、【2-7 個別にアプリの設定をする】をご覧いただくには、本マニュアルをダウンロードしたページから「第2章「あんしんフィルター」を設定する」のマニュアルをダウンロードしてください。